O quê você vai encontrar nesse artigo:

• Como cadastrar uma indicação

Após cadastrado a configuração de desconto, é só indicar um aluno. OBS: O CLIENTE QUE FOI INDICADO JÁ DEVE ESTAR CADASTRADO NO SISTEMA.

| neiro, você precisa selecionar o aluno que irá indicar, clicar em '                                                                                                    | "Mostrar mais coisas" e "Indicações".                                                                             |                                                                                                    |
|----------------------------------------------------------------------------------------------------|----------------------------------------------------------------------------------------------------|----------------------------------------------------------------------------------------------------|
| = 🗉 🎍 📽 🖉 🏥 🗰 🕮 🕐 県 😗 🈗 R 🕈 7 9 9 8 💽 H 💿 O 📻 📻 R                                                                                                    | clientes acessados recentemente                                                                                   |                                                                                                    |
|                                                                                                    |                                                                                                    |                                                                                                    |
| r > Clientes > Logan > Logan                                                                                                    | ti un mana-                                                                                                    |                                                                                                    |
|                                                                                                    | • ver menos                                                                                                    |                                                                                                    |
|                                                                                                    | Manture main an ince                                                                                              |                                                                                                    |
| E Detaines Plano(s) + Catraca, acesso e login                                                                                                    | Mostrar mais colsas                                                                                               |                                                                                                    |
| Escolha abaixo o que está procurando                                                                                                    | 1                                                                                                    |                                                                                                    |
| Aresso externo (dados para login de acesso pela internet)                                                                                                    | 1                                                                                                    |                                                                                                    |
| Agendamentos                                                                                                    | VAI 🗲                                                                                                    |                                                                                                    |
|                                                                                                    |                                                                                                    |                                                                                                    |
|                                                                                                    |                                                                                                    |                                                                                                    |
|                                                                                                    |                                                                                                    |                                                                                                    |
| Scheques                                                                                                    |                                                                                                    |                                                                                                    |
|                                                                                                    |                                                                                                    |                                                                                                    |
|                                                                                                    |                                                                                                    |                                                                                                    |
| 🖉 🖾 Creatos                                                                                                    |                                                                                                    |                                                                                                    |
| Dados de cadastro completos (somente dados de cadastro)                                                                                                    |                                                                                                    |                                                                                                    |
|                                                                                                    |                                                                                                    |                                                                                                    |
| Frequencia (registros de acesso)                                                                                                    |                                                                                                    |                                                                                                    |
| Histórico                                                                                                    |                                                                                                    |                                                                                                    |
| Indicações Z.                                                                                                    |                                                                                                    |                                                                                                    |
| 🔿 🕈 Linha do tempo                                                                                                    |                                                                                                    |                                                                                                    |
|                                                                                                    |                                                                                                    |                                                                                                    |
| Outros pagamentos                                                                                                    |                                                                                                    |                                                                                                    |
| Image: Constraint of the second second se      |                                                                                                    |                                                                                                    |
| <ul> <li>Outros pagamentos</li> <li>Bainel gerencial</li> <li>Bainel gerencial Pagar.me</li> <li>Total Pagar.me</li> <li>Sequida, é só escolher o nome do aluno indicado e clicar em PR</li> </ul>                                                                                                    | RÓXIMO.                                                                                                    |                                                                                                    |
| <ul> <li>Outros pagamentos</li> <li> <b>M</b> Painel gerencial      </li> <li> <b>M</b> Painel gerencial Pagar.me         </li> <li> <b>M</b> Painel gerencial Pagar.me         </li> <li> <b>M</b> Pagar.me         </li> <li> <b>M</b> Pagar.me         </li> <li> <b>M</b> Pagar.me         </li> </ul> <li> <b>Seguida.</b> </li> <li> <b>M</b> Pagar.me         </li> <li> <b>M</b> Pagar.me         </li> <li> <b>Seguida.</b> <ul> <b>M</b> Pagar.me             <b>M</b> Pagar.me             <b>M</b> Pagar.me</ul></li>                                                                                                    | Clientes acessados recentemente                                                                                   | × • selecione um cliente (busca rápida)                                                                                                    |
| Image: Clientes > Logal > Gerenciar indicações de Logan                                                                                                    | RÓXIMO.                                                                                                    | × ▼) [selecione um cliente (busca rápida) ]                                                                                                    |
| Image: Clientes > Logen > Clientes > Logen > Gerenciar indicações de Logan                                                                                                    | RÓXIMO.                                                                                                    | × 🔻 selecione um cliente (busca rápida)                                                                                                    |
| Image: Control of the part of the part of the                      | RÓXIMO.                                                                                                    | ×       selecione um cliente (busca rápida)      olo o o o o o o o o o o o o o o o                                                                                                     |
| Image: Clience > Logen         Image: Clience > Logen         Image: Clience > Logen         Image: Clience > Logen         Image: Clience > Logen                                                                                                    | RÓXIMO.                                                                                                    | ×                                                                                                    |
| Image: Conductor para o cadastro de Logan         Image: Conductor para o cadastro de Logan                                                                                                    | RÓXIMO.                                                                                                    | × ▼  selecione um cliente (busca rápida)<br>0 0 2 4 e abrir @ □ ajuda   ↓<br>v ocultar/exibir mais consult                                                                                                    |
| Image: Control of the second second seco                     | RÓXIMO.                                                                                                    | × <ul> <li>selecione um cliente (busca rápida)</li> <li>0 0 </li> <li>4 entre entre abrir entre ajuda voltar/exibir mais consultar/exibir mais consult</li></ul> |
| Image: Control of the second second seco                     | RÓXIMO.                                                                                                    | × ▼ Selecione um cliente (busca rápida)                                                                                                    |
| Image: Control of the second second seco                     | RÓXIMO.                                                                                                    | <ul> <li>selecione um cliente (busca rápida)</li> <li>o</li> <li>o</li> <li>abrir</li> <li>abrir</li> <li>ajuda</li> <li>ocultar/exibir mais consult</li> </ul>                                                                                                    |
| Image: Control of the second second seco                     | RÓXIMO.                                                                                                    | × ▼  selecione um cliente (busca rápida)<br>000  ▲ 4  abrir  ▲ ユ ajuda  ↓<br>v ocultar/exibir mais consult                                                                                                    |
| Image: Control of the system         Image: Control of the system         Image: Control of the system <t< td=""><td>RÓXIMO.<br/>[ clientes acessados recentemente]<br/>2<br/>Escolher como gravar a indicação</td><td><ul> <li>× • selecione um cliente (busca rápida)</li> <li>• • ocultar/exibir mais consult</li> <li>• ocultar/exibir mais consult</li> </ul></td></t<>                                                                                                    | RÓXIMO.<br>[ clientes acessados recentemente]<br>2<br>Escolher como gravar a indicação                            | <ul> <li>× • selecione um cliente (busca rápida)</li> <li>• • ocultar/exibir mais consult</li> <li>• ocultar/exibir mais consult</li> </ul>                                                                                                    |
| Image: Control of the second second seco                     | RÓXIMO.<br>[ clientes acessados recentemente]<br>2<br>Escolher como gravar a indicação                            | <ul> <li>× • selecione um cliente (busca rápida)</li> <li>• • ocultar/exibir mais consult</li> <li>• ocultar/exibir mais consult</li> </ul>                                                                                                    |
| <ul> <li>Outros pagamentos</li> <li>Painel gerencial</li> <li>Painel gerencial Pagar.me</li> <li>seguida, é só escolher o nome do aluno indicado e clicar em PR</li> <li>I en escolar indicações de Logan</li> <li>Clientes &gt; Logan &gt; Gerenciar indicações de Logan</li> <li>Voltar para o cadastro de Logan</li> <li>Voltar para o cadastro de Logan</li> <li>Cadastrar indicação</li> <li>Q Histórico</li> <li>Selecione o cliente eque foi indicado por Logan aba</li> </ul>                                                                                                    | RÓXIMO.<br>[ clientes acessados recentemente]<br>2<br>Escolher como gravar a indicação<br>Bixo:                   | <ul> <li> <ul> <li>selecione um cliente (busca rápida)</li> <li>abrir @ L ajuda</li> <li>o ocultar/exibir mais consult</li> </ul> </li> <li> <ul> <li>o ocultar/exibir mais consult</li> </ul> </li> <li> <ul></ul></li></ul>                                                                                                    |
| Image: Control of the second second seco                     | RÓXIMO.<br>[ clientes acessados recentemente]<br>2<br>Escolher como gravar a indicação<br>Aixo:                   | <ul> <li> <ul> <li>selecione um cliente (busca rápida)</li> <li>abrir</li> <li>ajuda</li> <li>alguda</li> <li>ocultar/exibir mais consult</li> </ul> </li> <li> <ul> <li>ocultar/exibir mais consult</li> </ul> </li> <li> <ul></ul></li></ul>                                                                                                    |
| Image: Selecione o cliente que foi indicado por Logan aba                                                                                                    | RÓXIMO.<br>[ clientes acessados recentemente]<br>2<br>Escolher como gravar a indicação<br>aixo:                   | <ul> <li>× • [selecione um cliente (busca rápida)</li> <li>0 0 2 4 abrir 2 1 ajuda </li> <li>v ocultar/exibir mais consult</li> </ul>                                                                                                    |
| Image: Selecione o cliente que foi indicado por Logan aba         Selecione un cliente                                                                                                    | RÓXIMO.<br>clientes acessados recentemente 2 Escolher como gravar a indicação aixo:                               | x *<br>selecione um cliente (busca rápida)          0       0       4       abrir       ajuda          v ocultar/exibir mais consult             3         Finalizar operação                                                                                                    |
| Image: Selecione o cliente que foi indicado por Logan aba         Selecione um diente                                                                                                    | RÓXIMO.<br>[ clientes acessados recentemente<br>2<br>Escolher como gravar a indicação<br>aixo:                    | x • selecione um cliente (busca rápida)          0       0       4       abrir       ajuda          • ocultar/exibir mais consult             3         Finalizar operação                                                                                                    |
| Image: Selecione un cliente         Image: Selecione un cliente                                                                                                    | RÓXIMO.<br>clientes acessados recentemente 2 Escolher como gravar a indicação aixo:                               | <ul> <li>selecione um cliente (busca rápida)</li> <li>selecione um cliente (busca rápida)</li> <li>abrir @ □ ajuda </li> <li>o ocultar/exibir mais consult</li> </ul>                                                                                                    |
| Image: Solution of the second second se | RÓXIMO.<br>clientes acessados recentemente 2 Escolher como gravar a indicação aixo:                               | x * selecione um cliente (busca rápida)          0       0       4       abrir       ajuda          v ocultar/exibir mais consult             3         Finalizar operação                                                                                                    |
| Outros pagamentos                                                                                                    | RÓXIMO.          clientes acessados recentemente         2         Escolher como gravar a indicação         aixo: | x * selecione um cliente (busca rápida)          0       0       4       abrir       ajuda          v ocultar/exibir mais consult             3    Finalizar operação          x *                                                                                                    |
| Image: Solution of the second second se | RÓXIMO.<br>clientes acessados recentemente<br>Escolher como gravar a indicação<br>aixo:                           | x * [selecione um cliente (busca rápida)   • • ocultar/exibir mais consult     • • ocultar/exibir mais consult     3     Finalizar operação     × •                                                                                                    |
| Image: Solution of the second second se | RÓXIMO.<br>clientes acessados recentemente<br>2 Escolher como gravar a indicação<br>aixo:                         | x * selecione um cliente (busca rápida)   • * • • abrir • ajuda   • ocultar/exibir mais consult   • • ocultar/exibir mais consult   Finalizar operação   • • Voltar Próximo •                                                                                                    |
| Image: Solution of the second second se | RÓXIMO.<br>clientes acessados recentemente<br>2 Escolher como gravar a indicação<br>aixo:                         | x * selecione um cliente (busca rápida)   0 0 4 abrir ajuda   v ocultar/exibir mais consult   3   Finalizar operação   x *                                                                                                    |

Após, é só escolher umas das opções de gravação de indicação, e clicar em PRÓXIMO.

Gerenciar indicações de Logan

## Agora, é só clicar em CLIQUE AQUI PARA CONFIRMAR OPERAÇÃO.

| derenciar mulcações d               | le Logan           |                                       |                               |
|-------------------------------------|--------------------|---------------------------------------|-------------------------------|
| 🗲 🚢 voltar para o cadastro de Logan |                    |                                       | ✓ ocultar/exibir mais consult |
| 🖋 Cadastrar indicação               | <b>Q</b> Histórico |                                       |                               |
| <u> </u>                            |                    |                                       | 3                             |
| Selecione o cliente indica          | do                 | Escolher como gravar a indicação      | Finalizar operação            |
| Finalizando operação                |                    |                                       |                               |
|                                     |                    | Clique aqui para confirmar a operação |                               |
|                                     |                    |                                       |                               |
|                                     |                    |                                       |                               |
|                                     |                    |                                       | ← Voltar Fim →                |
|                                     |                    |                                       |                               |

Para saber o histórico de indicações desse aluno, é só clicar em HISTÓRICO, como mostra a imagem:

| Gerencial                 | r indicações de Logan                       | ❤ ocultar/exibir mais consultar                                                                                                    |
|---------------------------|---------------------------------------------|----------------------------------------------------------------------------------------------------|
| Cadast                    | trar indicação 🔍 Histórico                  |                                                                                                    |
| Histórico<br>Esse cliente | fez 1 indicações, nenhum resultado a exibir | Atençãol<br>Dica importante: Para ver um relatório com total de indicações de todos clientes, acesse o menu<br>Clientes > Consultas > Indicações.<br><mark>Clique aqui</mark> para ir para esse relatório agora |
| Listagem - 1 r            | egistros                                    |                                                                                                    |
| Indicou                   | Data gravação no sistema                    | Usuário que realizou operação                                                                                                    |
| Deividi                   | 05/02/2018 16:12:26                         | Michele                                                                                                    |

| Cadastrado por: Admin<br>Cadastrado em: 03/11/2017 15:33<br>Observação:<br>Instrutor:<br>✔ editar | importar período                                                                                                    | <ul> <li>✔ editar plano</li> <li>♀ trocar esse plano</li> <li>♥ inativar</li> <li>@ excluir</li> </ul> | gerar mensalidad<br>deltar descon<br>Efetuar pagamento rápio<br>assistente de parcelamer |
|---------------------------------------------------------------------------------------------------|----------------------------------------------------------------------------------------------------|----------------------------------------------------------------------------------------------------|------------------------------------------------------------------------------------------|
|                                                                                                   | POSSI<br>✓ editar<br>Modo operação: valor cheio<br>valor: R\$ 24,00<br>Autorizado por: Admin<br>Válido até a data: 06/Fev/2019 364 di<br>Obera unão: Esi and ende a car in dia | ui desconto aplicado                                                                                   |                                                                                          |
| Pagamentos do plano 🔺                                                                             | observação. Foi cadada ado por maio                                                                                                    |                                                                                                    |                                                                                          |

e-mail: suporte@mobilemind.com.br cel: (54) 9 9900 8894 whatsapp: (54) 9 9900 8894 fixo: (54) 3055-3222